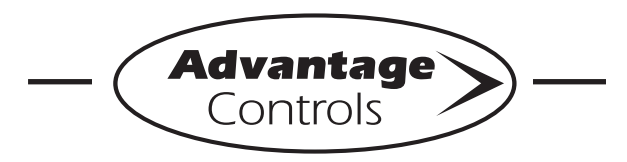

# MegaTron Quick Steps

# **Checking On-Board History**

#### Step 1:

Push the **SET UP RUN** button to get this screen. From here push **HISTORY** (Button 8) to go to the next screen.

| >HOME       | SETUP<      |
|-------------|-------------|
| SETPOINTS   | DATE/TIME   |
| CALIBRATION | CONFIGURE   |
| TIMERS      | HISTORY     |
| CUSTOMIZE   | WATER METER |
| ALARMS      | RELAYS      |

# Step 2:

This is the History Review Screen. From here you can view history readings or push **SYSTEM** (Button 1) to go to the next screen.

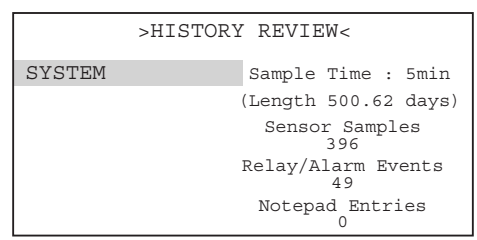

#### Step 3:

This is the History Screen. From here push **SENSOR HISTORY** (Button 3) to go to the next screen.

| >HISTORY<      |             |  |  |  |
|----------------|-------------|--|--|--|
| RELAY LOG      | WATER METER |  |  |  |
| ALARM LOG      |             |  |  |  |
| SENSOR HISTORY |             |  |  |  |
| EVENT LOG      |             |  |  |  |
| NOTEPAD        |             |  |  |  |

# Step 4:

This is the Sensor History Screen. From here push **COND** (Button 1) to go to the next screen.

|       | >SENSOR | HISTORY< |
|-------|---------|----------|
| COND  |         |          |
| TEMP1 |         | _        |
|       |         |          |

### Step 5:

This is the Cond Graph Setup Screen. From here push **START** (Button 1) to go to the next screen.

| >CONDUCTIVITY | GRAPH S  | ETUP< |
|---------------|----------|-------|
| START         | 11/18/09 | 3 AM  |
| END           | 11/18/09 | 5 PM  |
| HI VALUE      | 10000    | uS/cm |
| LO VALUE      | 0        | uS/cm |
| *GRAPH        |          | *LOG  |
|               |          |       |

| START     | = | Start Graph/Log Date              |  |  |
|-----------|---|-----------------------------------|--|--|
| END       | = | Ending Graph/Log Date             |  |  |
| HI VALUE  | = | High Graph/Log Value              |  |  |
| LOW VALUE | = | Low Graph/Log Value               |  |  |
| *GRAPH    | = | Used to draw a graph from START,  |  |  |
|           |   | END, HI VALUE, LO VALUE data      |  |  |
| *LOG      | = | Used to display a log from START, |  |  |
|           |   | END, HI VALUE, LO VALUE data      |  |  |

# Step 6:

This is the Graph Start Time Screen. From here push **DATE** (Button 1) to go to the next screen.

|      | >GRAPH | START | TIME< |  |
|------|--------|-------|-------|--|
| DATE |        |       |       |  |
| HOUR |        |       |       |  |
|      |        |       |       |  |

# Step 7:

This is the Graph Start Time Change Screen. Set Graph Start Date by using the number keys. Press **ENTER** to accept. **Note:** To view graph or log, go to step 5 and choose GRAPH or LOG after all values have been set.

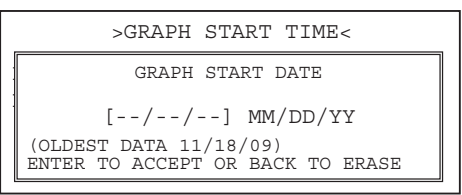

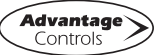